# **REPORTS** IN THE WEB PORTAL

## **Accessing Reports and Documents**

### As an Employer of Record

CONSUMER DIREC

- 1. Go to DirectMyCare.com. Enter your email address and password. Click Sign In.
- 2. Find the user you would like to review time for. Under Participants, click More next to the participant's name (Fig. 01).

| CARE NETWOR      | RK DIRECT CARE |               |            |           |          |            |           |        |        |                        | John Doe<br>Employer Of Record - TN = | Sign out | Español    |
|------------------|----------------|---------------|------------|-----------|----------|------------|-----------|--------|--------|------------------------|---------------------------------------|----------|------------|
|                  |                |               |            |           |          |            |           |        |        |                        | Home                                  | FAQ      | Contact Us |
| My Dashboar      | rd             |               |            |           |          |            |           |        |        |                        |                                       | 0        | Time Entry |
| My Outstanding 1 | Time Entries   |               | 12 Not ap  | proved    |          |            |           |        |        | Participants           |                                       |          |            |
| Participant      | Caregiver      | Service       | Date       | Time In 🕇 | Time Out | Time Spent | Status    | Source |        | Name & ID              | Contact Number                        |          |            |
| Jan Doe          | Jim Doe        | TN123 (TN123) | 2023-07-16 | 1:00 AM   | 1:15 AM  | 00:15      | Submitted | WEBTS  | Detail | Jan Dee<br>IC: 3001788 |                                       | 1        | More       |
| Jan Doe          | Jim Doe        | TN123 (TN123) | 2023-07-17 | 1:00 AM   | 1:15 AM  | 00:15      | Submitted | WEBTS  | Detail |                        |                                       |          |            |
| Jan Doe          | Jim Doe        | TN123 (TN123) | 2023-07-18 | 1:00 AM   | 1:15 AM  | 00:15      | Submitted | WEBTS  | Detail |                        |                                       |          |            |
| Jan Doe          | Jim Doe        | TN123 (TN123) | 2023-07-26 | 1:00 AM   | 1:30 AM  | 00:30      | Submitted | WEBTS  | Detail |                        |                                       |          |            |
| Jan Doe          | Jim Doe        | TEST          | 2023-07-26 | 1:30 AM   | 1:45 AM  | 00:15      |           | WEBTS  | Detail |                        |                                       |          |            |
|                  |                |               |            |           |          |            |           |        | <.>    |                        |                                       |          |            |
|                  |                |               |            |           |          |            |           |        |        | Caregivers             |                                       |          |            |
|                  |                |               |            |           |          |            |           |        |        | Name & ID              | Contact Number                        |          |            |
|                  |                |               |            |           |          |            |           |        |        | Jim Dee<br>ID: 3991787 |                                       |          | More       |
|                  |                |               |            |           |          |            |           |        |        |                        |                                       |          |            |
|                  |                |               |            |           |          |            |           |        |        |                        |                                       |          |            |
| Fig. 01          |                |               |            |           |          |            |           |        |        |                        |                                       |          |            |

#### As a Member

- 1. Go to DirectMyCare.com. Enter your email address and password. Click Sign In.
- 2. Click on your name in the upper right of the screen (Fig. 02).

| CARE NETWORK                | ARE           |            |                 |          |            |           |        |                    |                                | Jan Doe<br>Participant - TN * | Sign out Españ |
|-----------------------------|---------------|------------|-----------------|----------|------------|-----------|--------|--------------------|--------------------------------|-------------------------------|----------------|
| My Dashboard                |               |            |                 |          |            |           |        |                    |                                | rone                          | O Time En      |
| My Outstanding Time Entries |               |            | 12 Not approved |          |            |           |        | View Authorization | My Contacts                    |                               |                |
| Caregiver                   | Service       | Date       | Time In 🕇       | Time Out | Time Spent | Status    | Source |                    | Name & ID                      | Contact Number                |                |
| Jim Doe                     | TN123 (TN123) | 2023-07-16 | 1:00 AM         | 1:15 AM  | 00:15      | Submitted | WEBTS  | Detail             | Jim Dee                        |                               | More           |
| Jim Doe                     | TN123 (TN123) | 2023-07-17 | 1:00 AM         | 1:15 AM  | 00:15      | Submitted | WEBTS  | Detail             | Caregiver                      |                               |                |
| Jim Doe                     | TN123 (TN123) | 2023-07-18 | 1:00 AM         | 1:15 AM  | 00:15      | Submitted | WEBTS  | Detail             | John Uos<br>Employer Of Record |                               | More           |
| Jim Dee                     | TN123 (TN123) | 2023-07-26 | 1:00 AM         | 1:30 AM  | 00:30      | Submitted | WEBTS  | Detail             |                                |                               |                |
| Jim Dae                     | TEST          | 2023-07-26 | 1:30 AM         | 1:45 AM  | 00:15      |           | WEBTS  | Detail             |                                |                               |                |
|                             |               |            |                 |          |            |           |        | <.>                |                                |                               |                |

Fig. 02

20230907

continued on next page

# Summary Reports

- 1. Select the green Summary Reports button (Fig. 03).
  - This report shows a summary of service amounts (Fig.04).
  - -- It can help determine where you are at with service usage (Fig. 04).
  - The current, previous, and future authorization information is available for authorizations CDTN has received (Fig. 04).

| mary Reports                                   | Detai                   | Reports             | View Docur                                  | nents                                       |                   |                   |        |                          |                            |                           |                          |                   |
|------------------------------------------------|-------------------------|---------------------|---------------------------------------------|---------------------------------------------|-------------------|-------------------|--------|--------------------------|----------------------------|---------------------------|--------------------------|-------------------|
|                                                |                         |                     |                                             |                                             |                   |                   |        |                          |                            |                           |                          |                   |
| ← Service Sun                                  | nmary                   |                     |                                             |                                             |                   |                   |        |                          |                            |                           |                          | Save As P         |
| Spending Summa                                 | ry Report               | Results as of: F    | ri Sep 01 2023                              |                                             |                   |                   |        |                          |                            |                           |                          |                   |
| Jill Doe                                       |                         |                     | Aut                                         | h Period                                    | Start<br>1/1/2021 | End<br>12/31/2025 |        | % Time Elapsed<br>53.34% |                            |                           | % Elapsed<br>% Remaining |                   |
| Jan<br>300<br>Participant Name and AddressCity | Dee<br>( TN 12356       | Program Coordinator | si                                          | ervice Type                                 | T Unit Type       | Ŧ                 | Budget | <b>T</b> 4               | 0% 20%<br>sed YTD <b>T</b> | Frocessing to be Billed 🝸 | Remaining Units 🍸        | Percent Remaining |
|                                                |                         |                     | TN<br>TN<br>1/1                             | 1123<br>1123<br>/2021 - 12/31/2025          | Unit              |                   | 4000   |                          | •                          | 131                       | 3869                     | 68.72%            |
| Participant Number<br>3991788                  |                         | External CM         | TN<br>7/2                                   | 1456<br>1456<br>23/2023 - 7/25/2023 Expired | Unit              |                   | 8      |                          | 2                          | 0                         | 8                        | -                 |
| 1000                                           | Current SUTA Rate<br>-1 | TN<br>TN<br>7/2     | 1456<br>1456<br>23/2023 - 7/25/2023 Expired | Amount                                      |                   | 2                 |        | 2                        | 0                          | 2                         |                          |                   |
| Phone Number<br>(330) 345-6789                 |                         | TN<br>TN<br>7/1     | 1456<br>1456<br>7/2023 - 7/7/2023 Expired   | Unit                                        |                   | 4                 |        |                          | 4                          | 0                         | -                        |                   |
|                                                |                         |                     | TN<br>TN<br>7/0                             | 1456<br>1456<br>5/2023 - 7/6/2023 Expired   | Unit              |                   | 4      |                          |                            | 0                         | 4                        |                   |
|                                                |                         |                     | 14                                          | < 1 2 → 1                                   | н                 |                   |        |                          |                            |                           |                          | 1 - 5 of          |

Fig. 04

## **Detail Reports**

1. Select the green **Detail Reports** button (Fig. 05).

- This report shows a list of each service provided by a Worker, including the number of hours, pay rate, and gross pay amount (Fig. 06).

| Summ                | ary Reports  | Detail Reports | View Documents  |                     |                        |          |                  |
|---------------------|--------------|----------------|-----------------|---------------------|------------------------|----------|------------------|
| Fig. 05             |              |                |                 |                     |                        |          |                  |
| Service Deta        | ails         |                |                 | Spending Details: 0 | 8/02/2023 - 09/01/2023 |          |                  |
|                     |              |                |                 |                     |                        |          | Save As PDF      |
| Employee            | Service Code | Service Date   | Pay Period      | Pay Date            | Pay Units              | Pay Rate | Gross Pay        |
| ▼ Employee: Jim Dee | 22           |                |                 |                     |                        |          |                  |
| Jim Dee             | TN123        | 08/03/2023     | 07/30/2023 - 08 | /12/2023 08/18/2023 | 1.00                   | \$20.00  | \$20.00          |
| Jim Dee             | TN123        | 08/04/2023     | 07/30/2023 - 08 | /12/2023 08/18/2023 | 1.00                   | \$20.00  | \$20.00          |
| Jim Doe             | TN123        | 08/04/2023     | 07/30/2023 - 08 | /12/2023 08/18/2023 | 1.00                   | \$20.00  | \$20.00          |
| Jim Dee             | TN123        | 08/14/2023     | 08/13/2023 - 08 | /26/2023 09/01/2023 | 2.00                   | \$20.00  | \$40.00          |
| Jim Dee             | TN123        | 08/24/2023     | 08/13/2023 - 08 | /26/2023 09/01/2023 | 0.25                   | \$20.00  | \$5.00           |
|                     |              |                |                 |                     | Sum: 5.25              |          | Sum: \$105.00    |
| I4 4 1 > H          |              |                |                 |                     |                        |          | 1 - 5 of 5 items |
| Fig. 06             |              |                |                 |                     |                        |          |                  |

## **Documents**

- 1. Select the green View Documents button (Fig. 07).
  - Documents CDTN has on file specific to the Member/Employer can be found here.

| Summary Reports | Detail Reports | View Documents |
|-----------------|----------------|----------------|
| Fig. 07         |                |                |
| 20230907        |                |                |
|                 |                |                |